## 紡織學會美國商會胡漢輝中學 eClass Student App 安裝指引

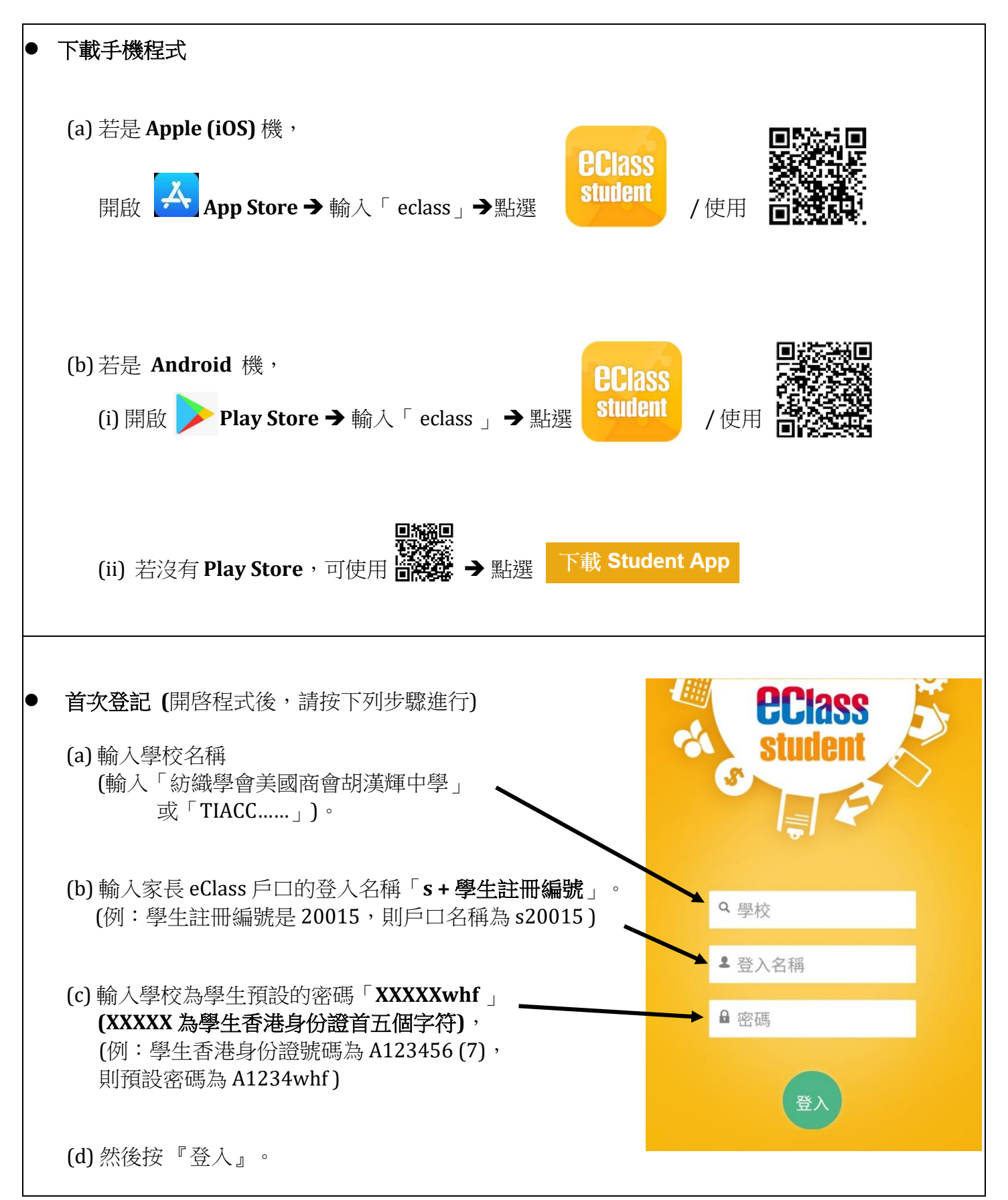

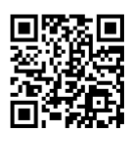